## Accessing Your Results (and sending them to us)

About 8 weeks after you have sent in your sample, start checking the Genographic website to see if your results are ready: <u>https://genographic.nationalgeographic.com/</u> Click on the "Sign In" link in the top right hand corner of the screen.

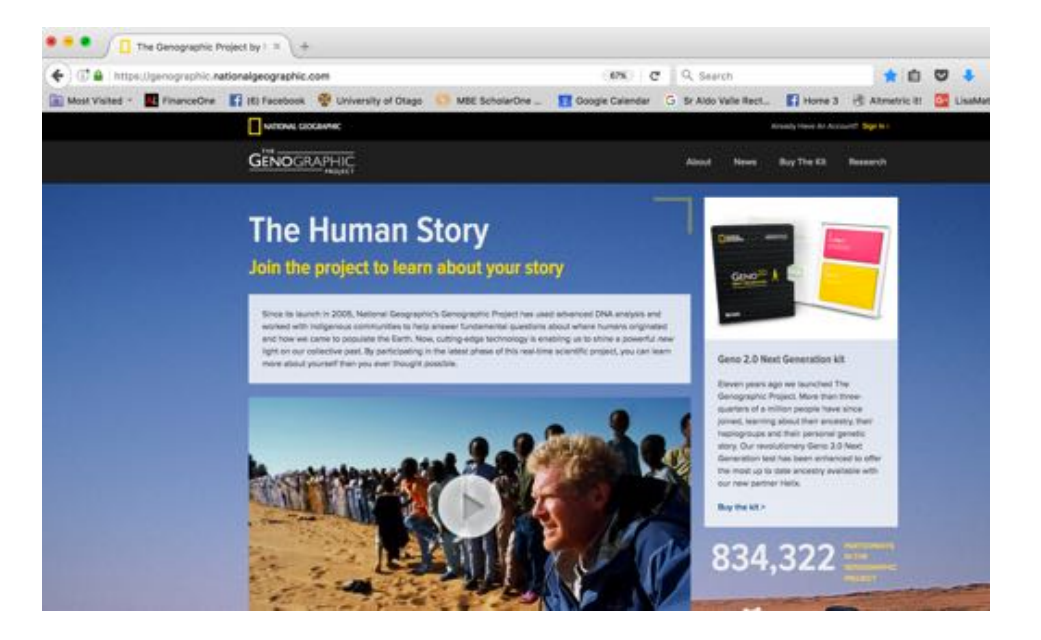

Note that you do not already have an account if this is the first time you are logging in, so in the "Genographic Project Sign In" box, go down past "Don't have an account?" and click on the blue link "Create a Genographic Project Account or Continue Anonymously". You will need to enter your GPID number (the number that was in your box when you collected your sample), and use this to either create an account with a new user name and password of your choosing (write this down somewhere safe!) or enter anonymously, just by using your GPID number.

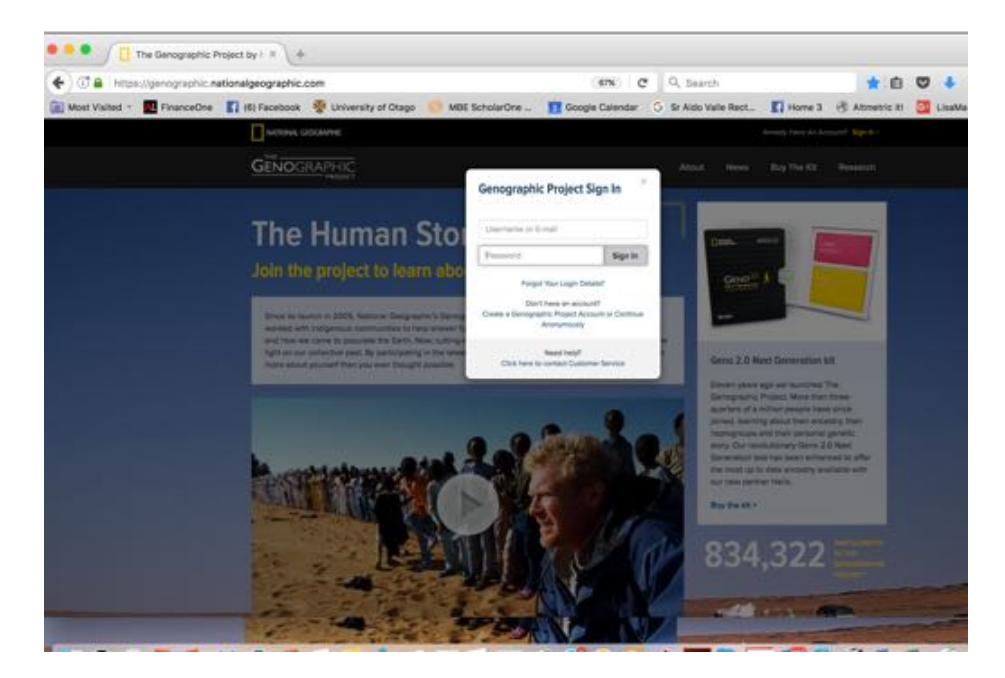

Once you are logged in, you will see a page like this:

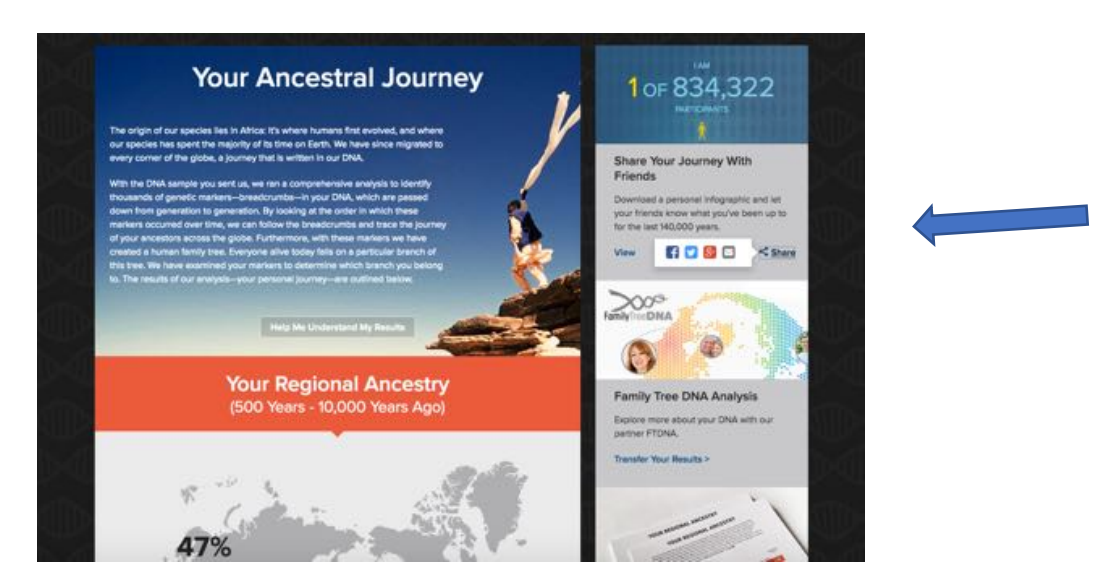

"Click" on the share icon under "Share Your Journey with Friends" and then click on the little envelope icon, which will bring up a screen (below) for you to enter our email address: thelongestjourney@otago.ac.nz

Include your email address in the "From" section.

|                                                                                                    | Email a Friend                                                                                                    | HIDDAT, JZZ                                         |
|----------------------------------------------------------------------------------------------------|----------------------------------------------------------------------------------------------------|-----------------------------------------------------|
| The origin of our species lies in AM                                                                                                    |                                                                                                    |                                                     |
| our species has spent the majority o<br>every comer of the globe, a journey                                                                                                    | To: (email address)                                                                                                    | one Marine Recommend Millelle                       |
| A REAL PROPERTY AND A REAL PROPERTY.                                                                                                    | thelongestjourney(flotago.ac.nz                                                                                                    | ands                                                |
| With the DNA sample you sent us, to<br>thousands of senetic matients-been                                                                                                    | From: (email address)                                                                                                    |                                                     |
| down from pinneration to penetation<br>markets occurred over time, we can                                                                                                    | YOUR ADDRESS HERE                                                                                                    | Hends know what you've been up to test MO-000 years |
|                                                                                                    | Note: (optional)                                                                                                    |                                                     |
| Market A factor of the Control of the Control of th | I joined National Geographic's Genographic Project, which is<br>enalyzing DNA samples from people today to map the<br>migration of the human race out of Africa. Here is my |                                                     |
|                                                                                                    | personal journey. Join this real-time scientific project now at<br>www.genographic.com.                                                                                     | DNA                                                 |
|                                                                                                    | 0                                                                                                    |                                                     |
|                                                                                                    |                                                                                                    |                                                     |
|                                                                                                    | NEWSON INCOMENT                                                                                                    | nily Tree DNA Analysis                              |
|                                                                                                    | Send Carcel                                                                                                    | are more shout your DNA with our<br>an FTONA.       |
|                                                                                                    |                                                                                                    | Transfer Your Benatts >                             |

Then just push "Send"!